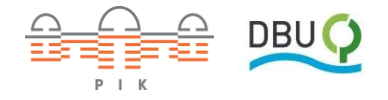

## Bedienung von KlimafolgenOnline-Bildung.de

Mit dieser Schaltfläche lassen sich

Entfernungen zwischen zwei Orten

In dieser Leiste werden die verschiedenen **Sektoren** angezeigt. In einem Untermenü lassen sich unterschiedliche **Parameter** auswählen. Der Sektor Klima zeigt klimarelevante Parameter. In den Sektoren Landwirtschaft, Forstwirtschaft, Wasser, Energie, Gesundheit und Tourismus werden die jeweiligen Klimafolgen dargestellt.

Hier werden aktuell ausgewählte/r Sektor, Parameter, Zeitraum, Klimaprojektion sowie eine Legende angezeigt.

Im diesem Hilfsfenster finden Sie folgende Informationen:

- 1. Erklärung: Kurzinfos zum ausgewählten Parameter
- 2. Sektor: Erläuterungen zum derzeitigen Sektor
- Diagramme: Zeitreihen und Tabellen zum gewählten Parameter sowie Klimadiagramme auf Landkreisebene
- 4. Klimawissen: Hilfstexte und ein Glossar rund um das Klima
- 5. **Bedienung**: Erklärungen und ein Video-Tutorial
- Aufgaben: Unterrichtsmaterialien und ein Leitfaden zum Umgang mit wissenschaftlichen Inhalten

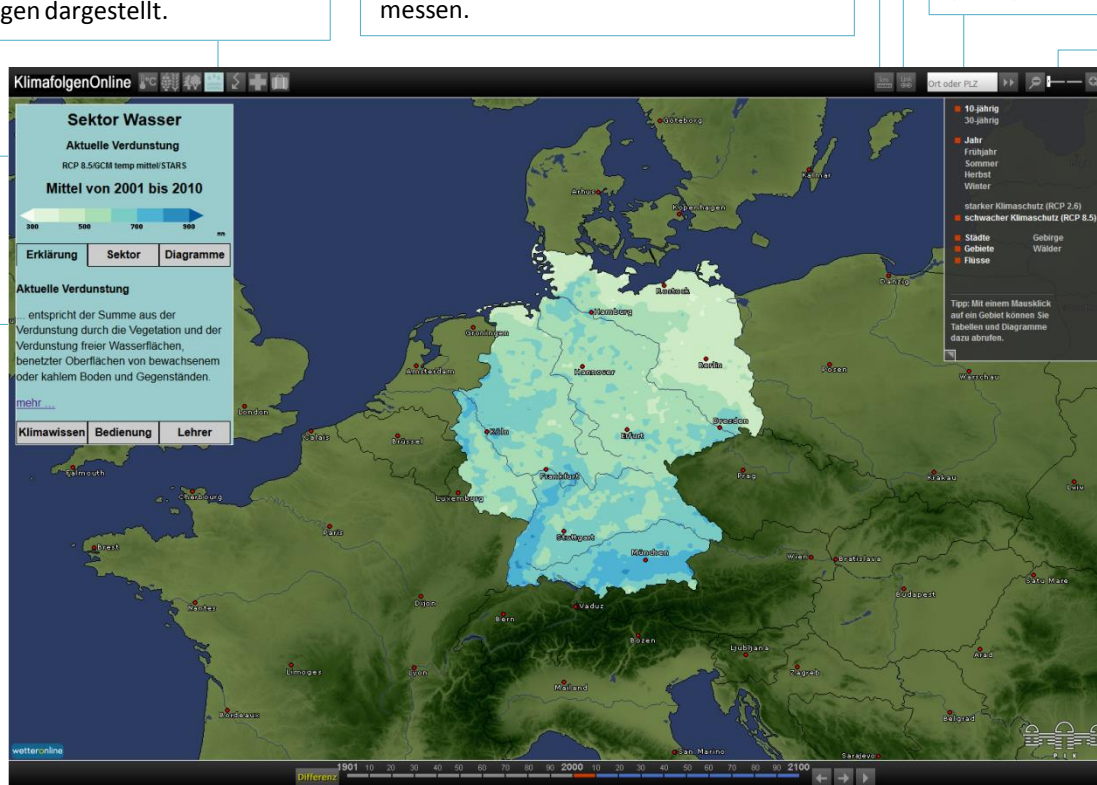

Hier können Sie sich die **Änderung** zwischen den 10- oder 30-jährigen Mitteln anzeigen lassen. Hier sind die **10- und 30-jährigen Mittel** wählbar, in denen die Parameter angezeigt werden können. Die Daten bis 2010 stammen aus Aufzeichnungen, ab 2011 aus Simulationen. Durch Eingabe einer **Postleitzahl** oder einer **Ortschaft** gelangen Sie auf der Karte zu diesem Gebiet.

Hier können Sie einen Link erzeugen, der die jeweils aktuelle Ansicht aufruft.

Mit diesem dreistufigen **Zoom-Tool** lässt sich die Karte auf Bundeslandund Landkreisebene vergrößern.

In diesem Fenster lassen sich vier verschiedene Optionen anpassen:

- Auswahl zwischen 10- oder 30jähriger Mittelung
- Auswahlmöglichkeit der dargestellten Jahreszeit im Sektor Klima
- Wahl, ob für die Berechnung des Zukunftsszenarios starker (RCP 2.6) oder geringer Klimaschutz (RCP 8.5) angenommen werden soll
- Darstellung von Kartenelementen wie Städten, Grenzen, Flüssen, Gebirgen und Wäldern

Mit den beiden linken Pfeilen kann das vorangehende und folgende **10- oder 30-jährige Mittel** angezeigt werden. Mit dem Play-Symbol lässt sich eine **Animation** starten. Das erscheinende Pause-Symbol stoppt sie wieder.